# TACHO MASTER

## **Password Policy**

| MASTI                  | ĔR                |                |                 |                  | ,                                          |                                                       |                               |          |                    | 4 500    | CITO DI | Logged in as Tex<br>for Road Te | t Account<br>ich Transp |
|------------------------|-------------------|----------------|-----------------|------------------|--------------------------------------------|-------------------------------------------------------|-------------------------------|----------|--------------------|----------|---------|---------------------------------|-------------------------|
| ie List <del>*</del> ( | Calendar 🔻 🛛      | Modules 🔻      | Reports 🔻       | Tools 🔻          | Data Dow                                   | nload                                                 |                               |          | Download           | Supplies | Help 🔻  | Involces                        | Logou                   |
| Company Settings       | Workforce Ag      | reements       | Reference Perio | <u>Modules</u>   | Policies                                   | Password Policy                                       |                               |          |                    |          |         |                                 |                         |
| User Profile           |                   |                |                 | Passwor          | rd Policy                                  |                                                       |                               |          |                    |          |         |                                 |                         |
| Update all User        | Profiles below wi | th this policy |                 | Minimu<br>Disall | m Password<br>low repeate<br>ire 3 of 4 up | Length: 10<br>d characters more<br>percase, lowercase | than twice<br>, number and sp | (minimum | value of 10<br>ers | 0)       |         |                                 |                         |
| Administrator          |                   |                |                 | Minimu<br>Disall | m Password<br>low repeate<br>ire 3 of 4 up | Length: 16<br>d characters more<br>percase, lowercase | than twice<br>, number and sp | (minimum | value of 1         | D}       |         |                                 |                         |
| Departmental N         | fanager           |                |                 | Minimu<br>Disall | m Password<br>low repeate<br>ire 3 of 4 up | Length: 10<br>d characters more<br>percase, lowercase | than twice<br>, number and sp | (minimum | value of 1         | D)       |         |                                 |                         |
| Read Only              |                   |                |                 | Minimu<br>Disall | m Password<br>low repeate<br>ire 3 of 4 up | Length: 10<br>d characters more<br>percase, lowercase | than twice<br>, number and sp | (minimum | value of 10<br>ers | D)       |         |                                 |                         |
| Traffic Manager<br>C   |                   |                |                 | Minimu<br>Disall | m Password<br>low repeate<br>ire 3 of 4 up | Length: 10<br>d characters more<br>percase, lowercase | than twice<br>, number and sp | (minimum | value of 1         | D)       |         |                                 |                         |
| Save Policies          | Reset Form        |                |                 |                  |                                            |                                                       |                               |          |                    |          |         |                                 |                         |

## Configuring your own Tachomaster User Policy

## Table of Contents

| Tachomaster Password Policy overview         | 3 |
|----------------------------------------------|---|
| Password reset rules                         | 3 |
| Setting up password policy for user profiles | 4 |
| Creating a new user                          | 6 |
| How to reset a password if forgotten         | 8 |

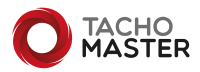

## **Tachomaster Password Policy Overview**

Tachomaster password policy setup enables you to follow your own internal company policy for password length, repetition of characters and also what type of characters.

| e List - Calendar - Modules - Reports -                      | Tools 👻 Data Download                                                                                                    | Q. Search for Driver/Vehicle<br>Logged nati<br>for Read<br>Download Supplies Help - Invoices | Find<br>st Account @<br>ledb Transport<br>Logoout |
|--------------------------------------------------------------|----------------------------------------------------------------------------------------------------|----------------------------------------------------------------------------------------------|---------------------------------------------------|
| Company Settings Workforce Agreements Reference Peri         | od Modules Policies Password Policy                                                                                                    |                                                                                              | Fig 1 In this                                     |
| User Profile Update all User Profiles below with this policy | Password Policy<br>Minimum Password Length: 10<br>Otsailow repeated characters more than twice<br>Require 3 of 4 uppercase, lowercase, number and | (minimum value of 10)<br>spacial characters                                                  | image you<br>can see the<br>setup from            |
| Administrator                                                | Minimum Password Length: 16<br>2 Disallow repeated characters more than twice<br>2 Require 3 of 4 uppercase, lowercase, number and                | (minimum value of 10)<br>I special characters                                                | Tools> Com                                        |
| Departmental Manager                                         | Minimum Password Length: 10  Disallow repeated characters more than twice Require 3 of 4 uppercase, lowercase, number and                         | (minimum value of 10)<br>I special characters                                                | Settings>                                         |
| Read Only                                                    | Minimum Password Length: 10 Disallow repeated characters more than twice Require 3 of 4 uppercase, lowercase, number and                          | (minimum value of 10)<br>I special characters                                                | Policy.                                           |
| Traffic Manager                                              | Minimum Password Length: 10                                                                                                    | (minimum value of 10)<br>I special characters                                                |                                                   |
| Save Policies Reset Form                                     |                                                                                                    |                                                                                              |                                                   |

Tachomaster can enable you to have multiple accounts using the same email address but you will require each username to reset passwords. This is for users who work on more than one data set, maybe as a transport manager. If you only have one account with each specific email address then entering your email address can also work to reset passwords.

Tachomaster does not have a password reset policy built in as general advice is that resetting passwords is more of a risk than not (as of September 2022). The following link from the British National Cyber Security Centre explains in more detail. <u>https://www.ncsc.gov.uk/collection/passwords/updating-your-approach#PasswordGuidance:UpdatingYourApproach-Don'tenforceregularpasswordexpiry</u>

To have a password reset policy please use the Tachomaster Single Sign-On (SSO) utility—please contact <u>Tachomaster Support</u> for more details. You can then control all aspects of password and username policy.

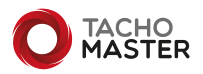

## Setting up password policy for user profiles

Most companies will want a standard policy for all user profiles but other companies have policies for administrators that are different to standard users. It is possible to setup a password policy by user profile.

To access the Password Policy section, click on Tools> Company Settings (Fig 2) and select the Password Policy tab (Fig 3). If you do not have administrator rights it is unlikely you will be able to see these settings.

| 1 1 | Modules | Policies | Password Policy |  |
|-----|---------|----------|-----------------|--|
| F   | ig 3    |          |                 |  |

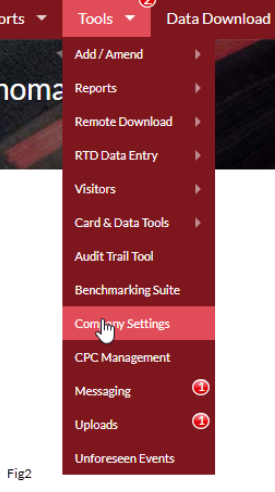

From this page you will see a setting to update all user profiles and a setting for each individual profile. (Fig 4)

| ser Profile                                    | Password Policy                                                    |  |
|------------------------------------------------|--------------------------------------------------------------------|--|
| pdate all User Profiles below with this policy | Minimum Password Length: 10 (minimum value of 10)                  |  |
|                                                | Disallow repeated characters more than twice                       |  |
|                                                | Require 3 of 4 uppercase, lowercase, number and special characters |  |
|                                                |                                                                    |  |
| dministrator                                   | Minimum Password Length: 16 (minimum value of 10)                  |  |
| ,                                              | Disallow repeated characters more than twice                       |  |
|                                                | Require 3 of 4 uppercase, lowercase, number and special characters |  |
| lepartmental Manager                           | Minimum Password Length: 10 (minimum value of 10)                  |  |
|                                                | Disallow repeated characters more than twice                       |  |
|                                                | Require 3 of 4 uppercase, lowercase, number and special characters |  |
| ead Only                                       | Minimum Password Length: 10 (minimum value of 10)                  |  |
|                                                | Disallow repeated characters more than twice                       |  |
|                                                | Require 3 of 4 uppercase, lowercase, number and special characters |  |
| raffic Manager                                 | Minimum Password Length: 10 (minimum value of 10)                  |  |
|                                                | Disallow repeated characters more than twice                       |  |
|                                                | Require 3 of 4 uppercase, lowercase, number and special characters |  |
|                                                |                                                                    |  |

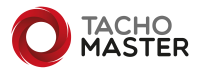

4

| Company Settings  | Workforce Agreements           | Reference Period | Modules | Policies     | Password Policy                                   |
|-------------------|--------------------------------|------------------|---------|--------------|---------------------------------------------------|
| User Profile      |                                |                  | Passwor | d Policy     |                                                   |
| Update all User P | Profiles below with this polic | y                | Minimun | n Password   | l Length: 10 (minimum value of 10)                |
|                   |                                |                  | Disallo | ow repeate   | d characters more than twice                      |
|                   |                                |                  | Requi   | re 3 of 4 up | percase, lowercase, number and special characters |

#### Fig 5

You can set a default for all User Profiles. (Fig 5) Changing these settings will apply to all user profiles.

To set this baseline for all user profiles change each of the password characteristics you wish to use. You do not need to use all three settings.

Minimum Password Length: This has a minimum of 10 characters and will default to that setting when set up. Most people will set the range to be between 10 and 18 characters. Enter the number required.

Disallow repeated characters more than twice: This stops users using the same character more then twice in a row when creating their own or amending a password on a users' behalf.

Require 3 of 4 uppercase, lowercase, number and special characters: At least 3 of the 4 options is used in each password. This means passwords are more complex.

| <u>C</u> | ompany Settings   | Workforce Agreements           | Reference Period | Modules   | Policies    | Password Policy                                     |
|----------|-------------------|--------------------------------|------------------|-----------|-------------|-----------------------------------------------------|
|          | User Profile      |                                |                  | Password  | Policy      |                                                     |
|          | Update all User F | Profiles below with this polic | y                | Minimun   | Password    | rd Length: 10 (minimum value of 10)                 |
|          |                   |                                |                  | 🛛 Disallo | w repeate   | ted characters more than twice                      |
|          |                   |                                |                  | Requir    | e 3 of 4 up | uppercase, lowercase, number and special characters |
|          |                   |                                |                  |           |             |                                                     |
|          |                   |                                |                  |           |             |                                                     |
|          | Administrator     |                                |                  | Minimun   | Password    | rd Length: 16 (minimum value of 10)                 |
|          | 0                 |                                |                  | 🗹 Disallo | w repeate   | ted characters more than twice                      |
|          |                   |                                |                  | 🗹 Requir  | e 3 of 4 up | uppercase, lowercase, number and special characters |

#### Fig 6

You can then set a password policy for individual user profiles that differs from standard set at the top. (Fig 6)

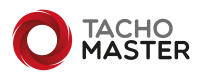

## Creating a new user

To create a new user go to Tools> Add/amend> Users— Add a New User. Create the user in the usual way and remember to add the correct User Profile to the user record.

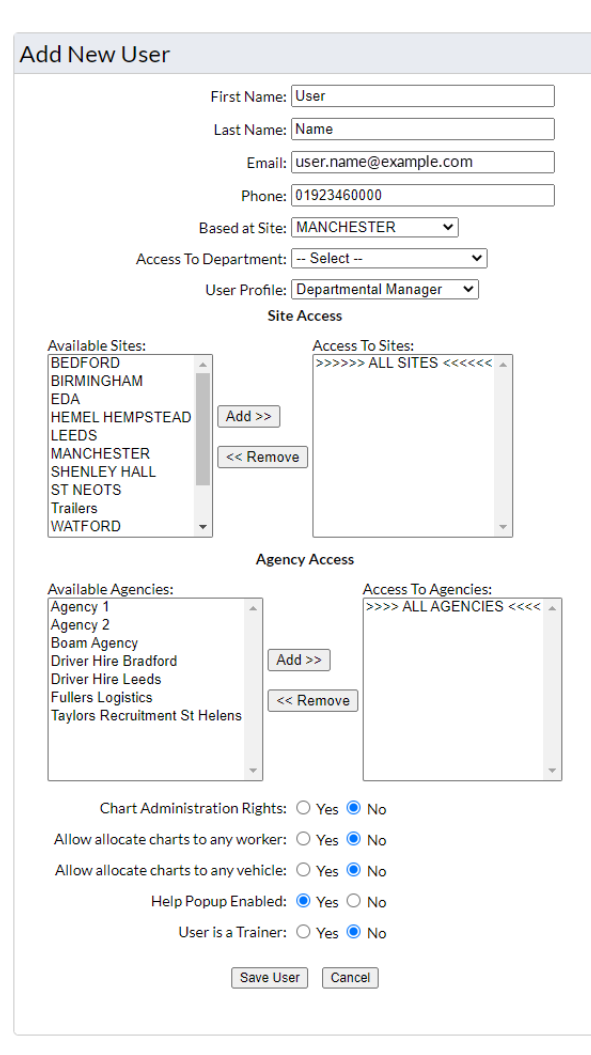

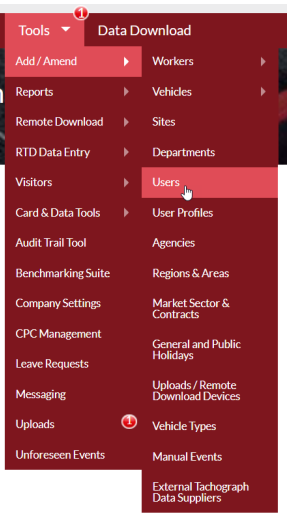

Fig 7

Once you have entered the correct information, click Save User. (Fig 8)

Fig 8

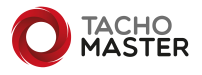

Once the user has been created you will be shown the user account name and informed that the user will be emailed to be able to set their own password up (Fig 9). This will be required to follow the rules you have set up for the specific User

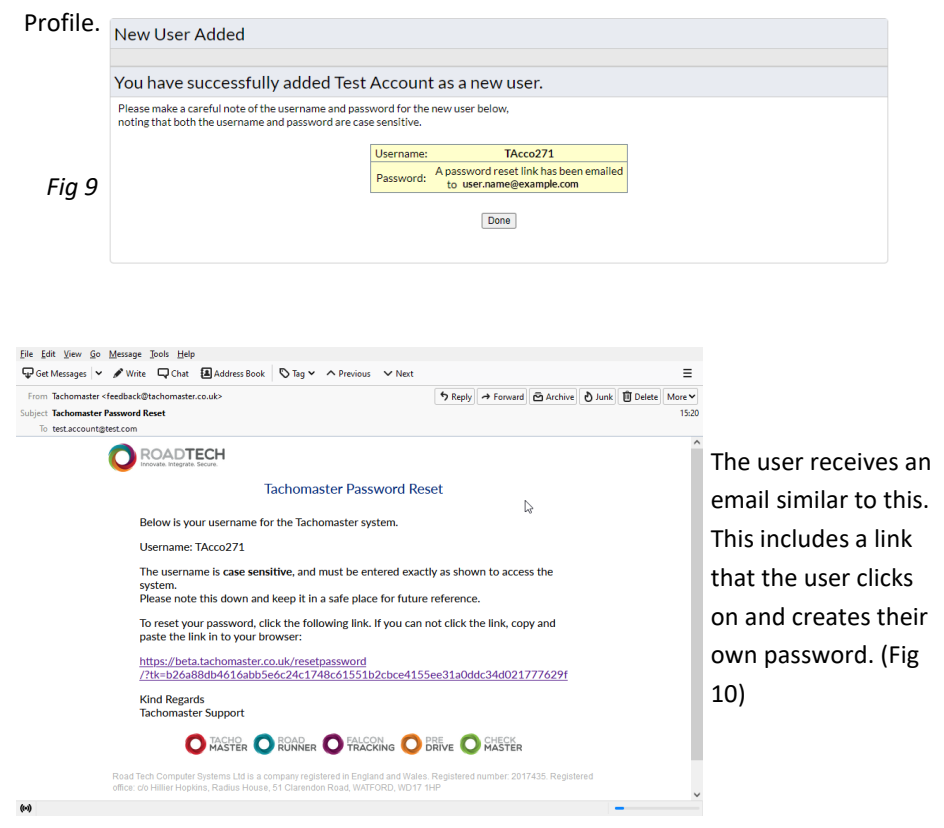

#### Fig 10

The user enters and repeats the password and the field will prompt the expected rules that are required for that user profile.

|                                                                                                    |                                | Downloads | Sign Up |          |        |               | ign In  |
|----------------------------------------------------------------------------------------------------|--------------------------------|-----------|---------|----------|--------|---------------|---------|
|                                                                                                    |                                |           |         |          |        | I forgot my p | assword |
|                                                                                                    | Remote Tachograph<br>Downloads | Features  | Pricing | Supplies | Videos | Documentation | FAQ     |
| Password Reset<br>Enter your new password below:                                                                           |                                |           |         |          |        |               |         |
| Password:                                                                                                    |                                |           |         |          |        |               |         |
| I<br>Password Rules:<br>• Minimum of 10 characters in length<br>• Characters must not be repeated more than twice in a row |                                |           |         |          |        |               |         |
| Reset Password                                                                                                    |                                |           |         |          |        |               |         |
| The password reset link will be available for 15 minutes, after which you will nee                                         | ed to request a new reset en   | ail.      |         |          |        |               |         |

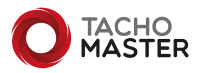

Fig 11

## How to reset a password if forgotten

Should a user forget their password, navigate to the "I forgot my password" link from the Tachomaster Website. (Fig 12)

| Downloads   Sign Up | I | Sign In              | Fia 12 |
|---------------------|---|----------------------|--------|
|                     |   | I forgot my password | 1      |

The user enters either their email address or username, account type of user and the password reset email will be sent to the user if the email address or username are valid. (Fig 13)

|                                                                      | Downloads   Sign Up   Userna                                     | me Password Sign In<br>I forgot my passwor |
|----------------------------------------------------------------------|------------------------------------------------------------------|--------------------------------------------|
|                                                                      | Remote Tachograph Features Pricing Supplies<br>Downloads         | Videos Documentation FAG                   |
| Please enter the email address or username on y<br>Email or Username | r Tachomaster user account and we will email you instructions to | reset your password.                       |
|                                                                      |                                                                  |                                            |

The password reset link will be available for 15 minutes, after which you will need to request a new reset email.

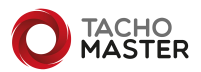

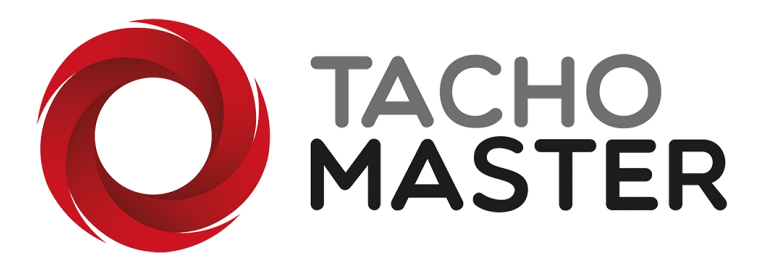

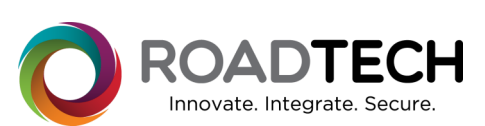

Copyright © 2022 – Road Tech Computer Systems Ltd All rights reserved

Road Tech Computer Systems Ltd, Shenley Hall, Rectory Lane, Shenley, Radlett, Hertfordshire, UK: T: 01923 460000 E:crm@roadtech.co.uk

Version: 1.3

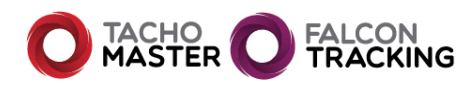

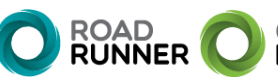

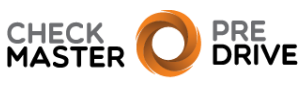